スマホゲームをUnityで作成

(1)ゲームの企画
①オブジェクトのリストアップ ゴルフボール、旗、芝生
②背景は青い空
③パターのスイングをスワイプで行う
④スイングの大小で旗までの距離が変わる ・スイングの大小はスワイプの長さで変える
⑤ゴルフボールと旗の距離を表示
⑥強くスイングし過ぎた場合は、ボールが画面から消えてゲームオーバー
⑦ボール・旗間距離が0以上あれば、何回でもパターできる
⑧スウィングした時に、音が出る

### (2)オブジェクトの作成

パワーポイントやお絵描きソフトで以下のイラストを描き ファイル保存

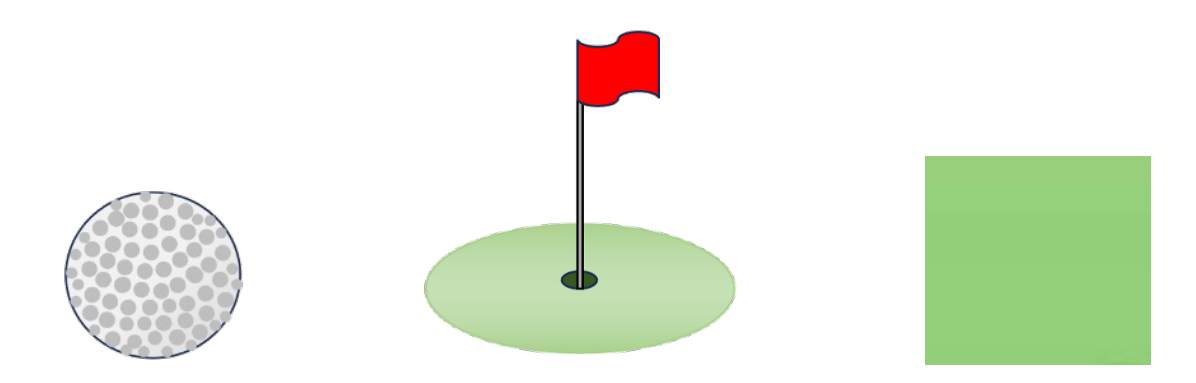

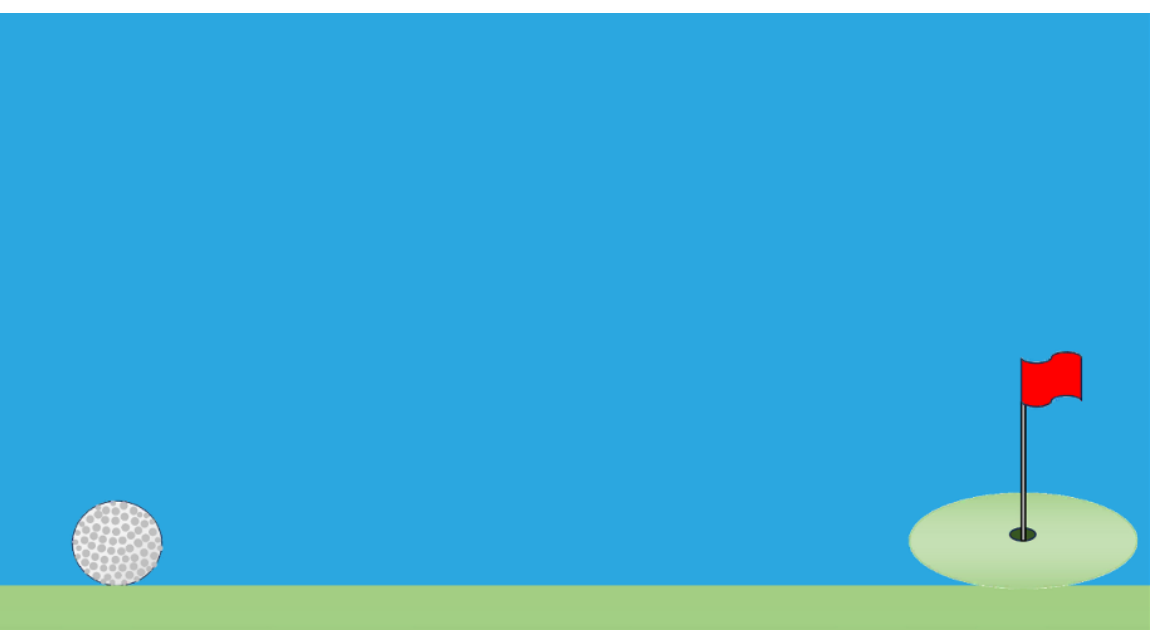

# ①Unityを起動→「新しいプロジェクト」クリック、

| •••      |        |                  |
|----------|--------|------------------|
|          | プロジェクト | 開く ▼ 新しいプロジェクト   |
|          |        |                  |
| A 708-25 |        |                  |
|          |        | 東新 ムー アポノターバージョン |
|          |        |                  |

### ②2Dを選択→ プロジェクト名を「Golf」と入力

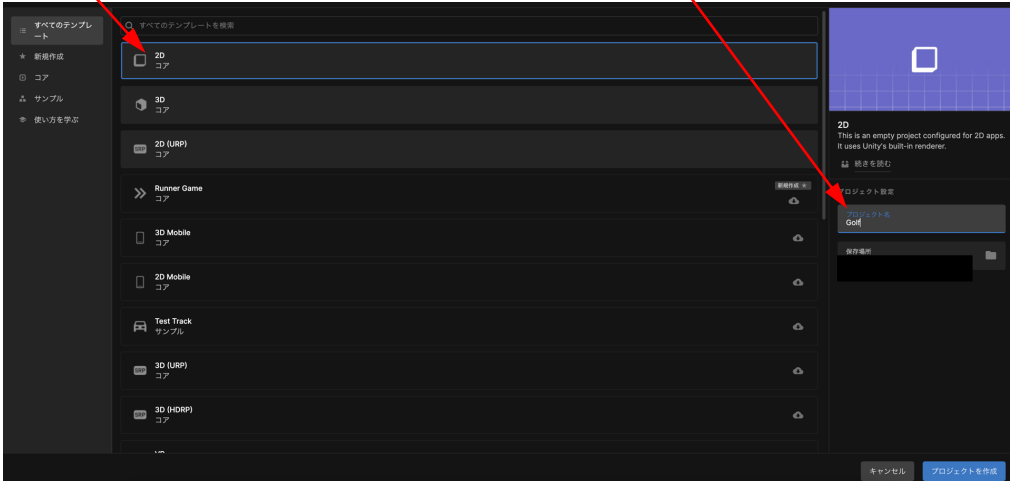

### ③以下の画面が表示→ 下部のプロジェクトウィンドウを狭くする

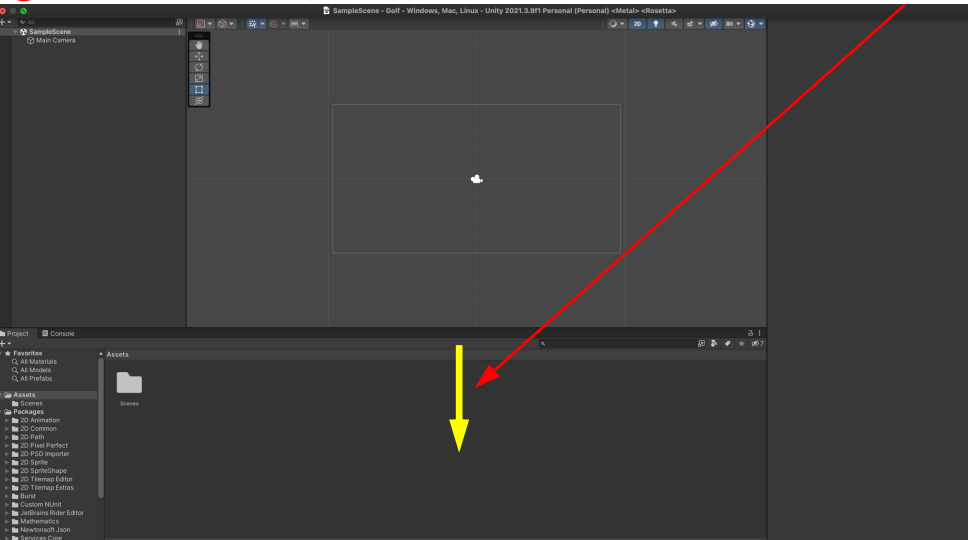

### ④オブジェクトをプロジェクトウィンドウにドラッグ&ドロップ

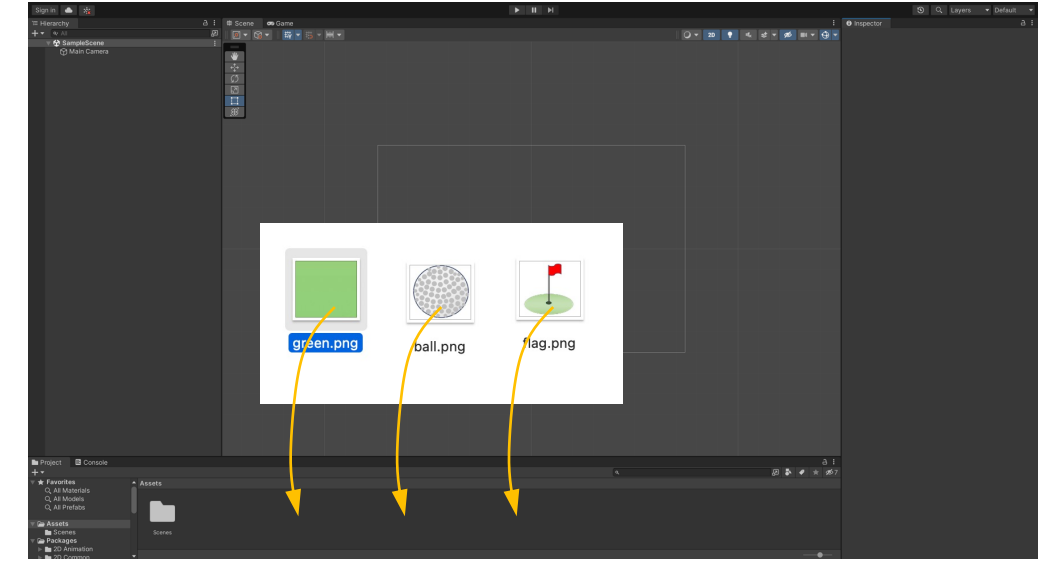

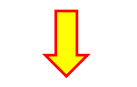

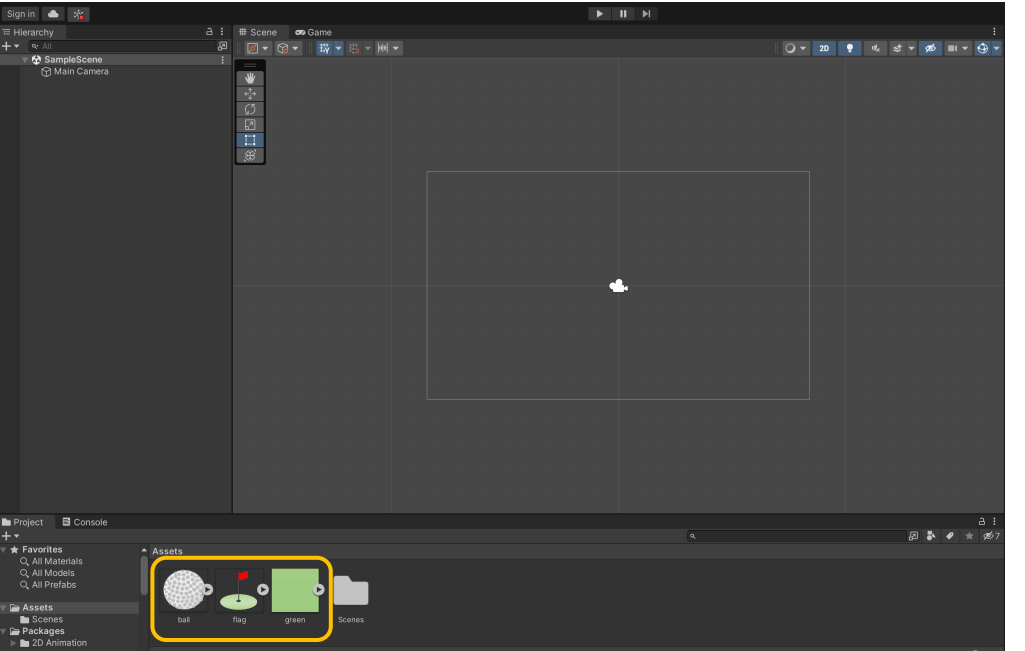

| (5) | Game→ | Free Aspect $\rightarrow$ | Vsync(Game | view onl | y)にチェック |
|-----|-------|---------------------------|------------|----------|---------|
|-----|-------|---------------------------|------------|----------|---------|

| # Scene | Ø | s Game    |                      |
|---------|---|-----------|----------------------|
| Game    |   | Display 1 | Free Aspect 		 Scale |
|         |   |           | •                    |

| 🗰 Unity             | File                          | Edit                                      | Assets             | GameObject        | Compo       |
|---------------------|-------------------------------|-------------------------------------------|--------------------|-------------------|-------------|
| Sign in             | Close<br>New S<br>Open        | All<br>Scene<br>Scene                     |                    | てまw<br>ギ N<br>ま O |             |
| '≡ Hierarchy<br>+ ▼ | Open                          | Recent                                    | t Scerie           | >                 | Scene<br>me |
| V 🔂 Samı<br>Ma      | Save<br>Save                  | As                                        |                    | ¥ S               |             |
|                     | Save<br>New F<br>Open<br>Save | As Scer<br>Project.<br>Project<br>Project | ne Templa<br><br>t | ite               |             |
|                     | Build                         | Setting                                   | s                  | ۍ                 |             |
|                     | Build                         | And Ru                                    | n                  | жВ                |             |
|                     | Close                         |                                           |                    | жW                | J           |

## 

| •••                  | /             | Build Settin <mark>g</mark> s |          |              |                 |       |
|----------------------|---------------|-------------------------------|----------|--------------|-----------------|-------|
| Build Settings       |               |                               |          |              |                 |       |
| Scenes In Build      |               |                               |          |              |                 |       |
| ✓ Scenes/SampleSce   | ne            |                               |          |              |                 | 0     |
|                      |               |                               |          | l            | Add Open Sce    | nes   |
| Platform             |               | iOS <b>iOS</b>                |          |              |                 |       |
| Windows, Ma          | c, Linux 🛛 🕏  | Run in Xcode                  |          | Latest vers  |                 |       |
|                      |               | Run in Xcode as               |          | Release      |                 |       |
| edicated Se          | rver          | Symlink Sources               |          |              |                 |       |
| iOS ios              |               | Development Buil              |          |              |                 |       |
| HTHL                 |               |                               |          |              |                 |       |
|                      |               |                               |          |              |                 |       |
| Android              |               |                               |          |              |                 |       |
| ·π·                  |               | IL2CPP Code Ger               | neration | Faster runti |                 |       |
| tvos <b>tvos</b>     |               | Compression Met               | hod      | Default      |                 |       |
|                      |               |                               |          |              |                 |       |
| ▼ Asset Import Overr | ides          |                               |          |              |                 |       |
| Max Texture Size     | No Override 🔻 |                               |          |              |                 |       |
| Texture Compression  | No Override 🔻 |                               |          | Learn abou   | t Unity Cloud E | Build |
| Player Settings      |               |                               | Switch   | n Platform   |                 |       |

### ⑧Game→ 画面サイズをスマホの型式を見つけてチェック

| cene | 😎 Game                        |                                                                                                    |  |
|------|-------------------------------|----------------------------------------------------------------------------------------------------|--|
|      | <ul> <li>Display 1</li> </ul> | ▼ iPhone SE (1st gen) 113€▼ Scale                                                                                                    |  |
|      |                               | Low Resolution Aspect Ratios<br>V Sync (Game ylew only)<br>Free Aspect<br>IP ne SE (1st gen) 1136x640 Portrait<br>IP hone SE (1st gen) 1136x640 Landscape<br>iPhone SE (2nd gen) 1334x750 Portrait<br>IP hone SE (2nd gen) 1334x750 Portrait<br>iPhone SE (2nd gen) 1334x750 Portrait<br>iPhone 11 1792x828 Portrait<br>iPhone 11 1792x828 Portrait<br>iPhone 8 Plus 1920x1080 Landscape<br>iPhone 8 Plus 1920x1080 Landscape<br>iPhone 12 mini 2340x1080 Portrait<br>iPhone 12 mini 2340x1080 Portrait<br>iPhone 12 Pro 2436x1125 Landscape<br>iPhone 12 Pro 2532x1170 Portrait<br>iPhone 12 Pro 2532x1170 Portrait<br>iPhone 12 Pro 2532x1170 Portrait<br>iPhone 12 Pro 2532x1170 Portrait<br>iPhone 12 Pro 2532x1170 Portrait<br>iPhone 12 Pro 2532x1170 Portrait<br>iPhone 12 Pro Max 278x1284 Landscape<br>iPhone 12 Pro Max 2778x1284 Landscape<br>iPad ro 9.7" 2048x1536 Portrait<br>iPad Ro 9.7" 2048x1536 Portrait<br>iPad (8th gen) 2160x1620 Portrait<br>iPad (8th gen) 2160x1620 Portrait<br>iPad Rro 10.5" 2224x1688 Landscape<br>iPad Pro 10.5" 2224x1688 Landscape<br>iPad Pro 10.5" 2224x1688 Landscape<br>iPad Pro 10.5" 2224x1688 Landscape<br>iPad Pro 10.5" 2224x1688 Landscape<br>iPad Pro 10.5" 2224x1688 Landscape<br>iPad Pro 10.5" 2224x1688 Landscape<br>iPad Pro 10.5" 2224x1688 Landscape<br>iPad Pro 10.5" 2224x1688 Landscape<br>iPad Pro 12.9" 2732x2048 Landscape<br>iPad Pro 12.9" 2732x2048 Landscape<br>iPad Pro 12.9" |  |

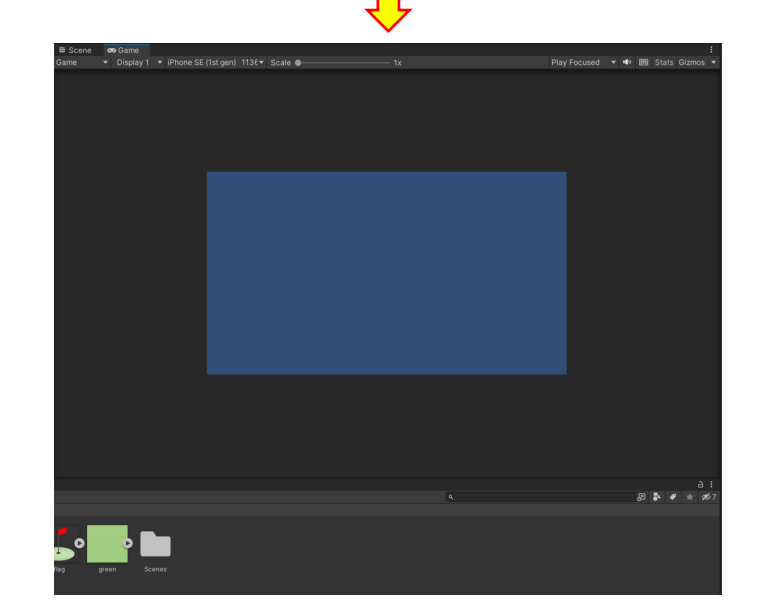

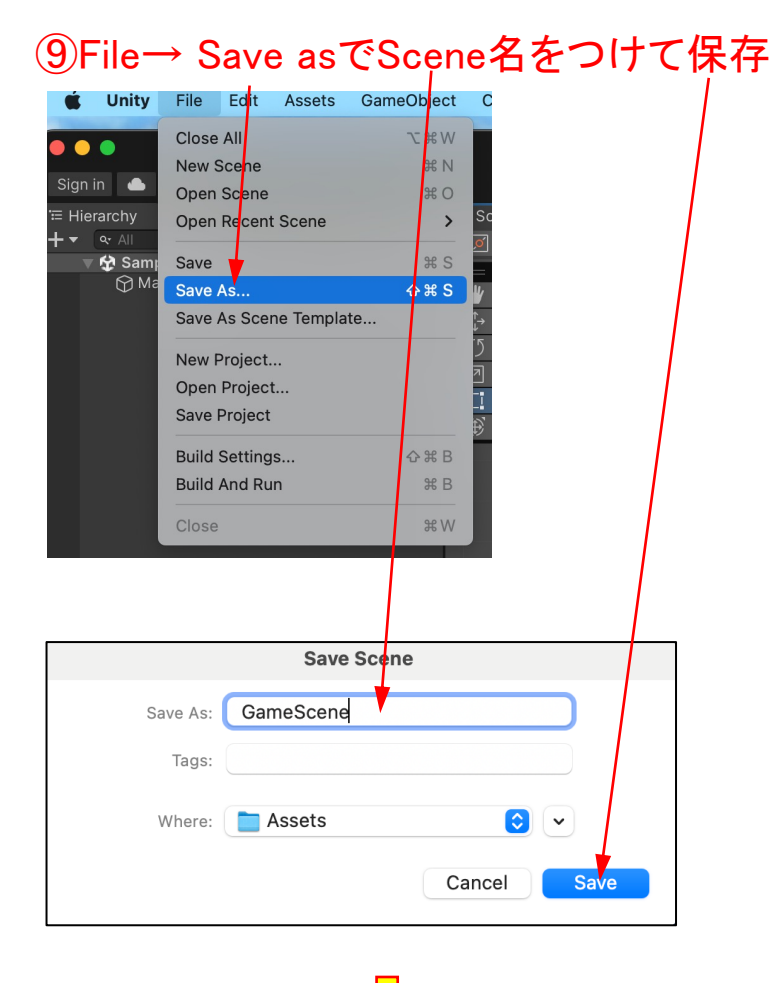

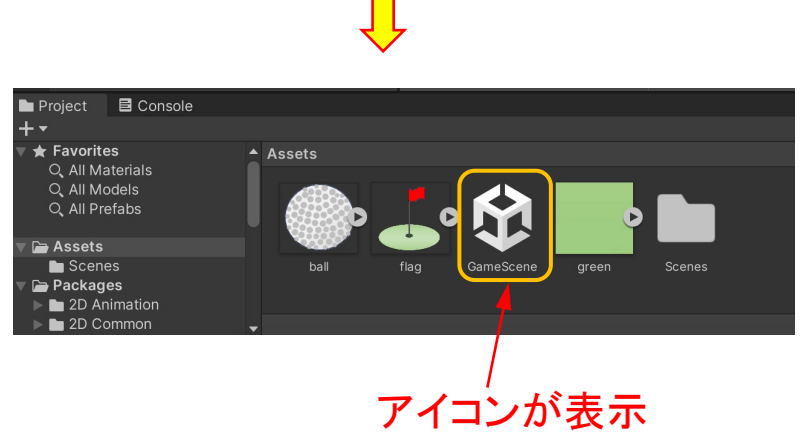

### ⑩芝生をプロジェクトウィンドウからドラッグ &ドロップ

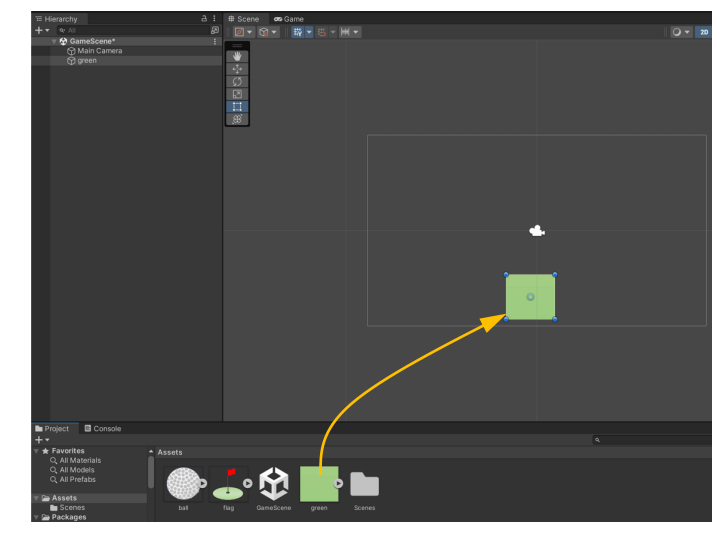

### Position及びScaleを以下のように設定

| <ol> <li>Inspector</li> </ol> |        |            | а          | : |
|-------------------------------|--------|------------|------------|---|
| 🕞 🖌 green                     |        |            | Static     | - |
| Tag Untagged                  | •      | Layer Defa | ult        | • |
| 🔻 🙏 🛛 Transform               |        |            | <b>0</b> ‡ | : |
| Position                      | X 0    | Y -5       | Z O        |   |
| Rotation                      | X 0    | Y 0        | Z O        |   |
| Scale ବ୍ୟ                     | X [18] | Y 1        | Z 1        |   |
| 🔻 🛃 🖌 Sprite Rende            | rer    |            | 0 ≓        | : |

拡大

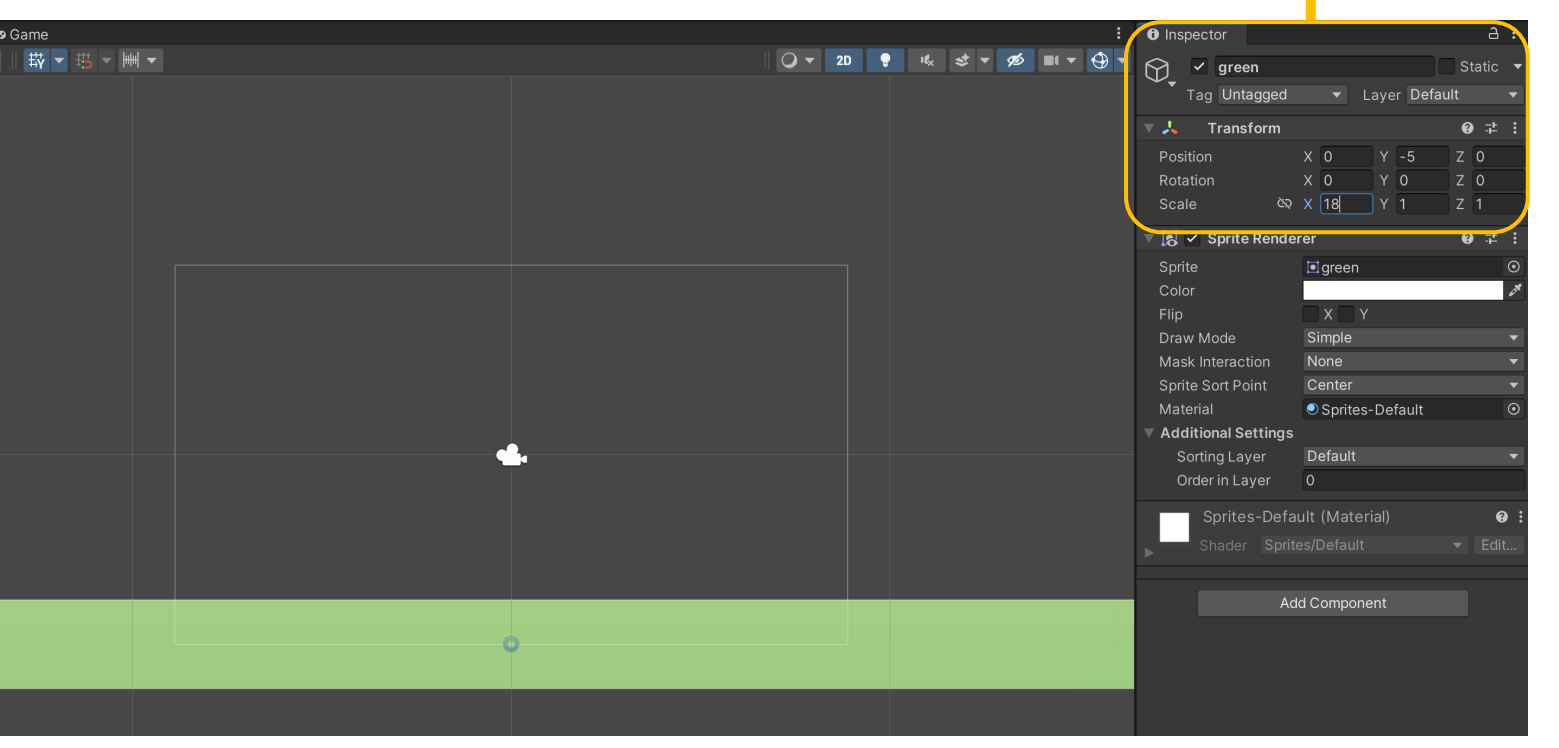

### ①ゴルフボールをプロジェクトウィンドウからドラッグ&ドロップ

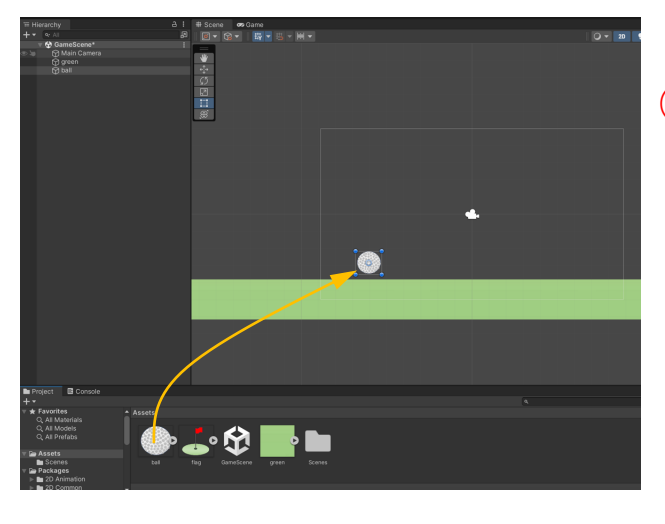

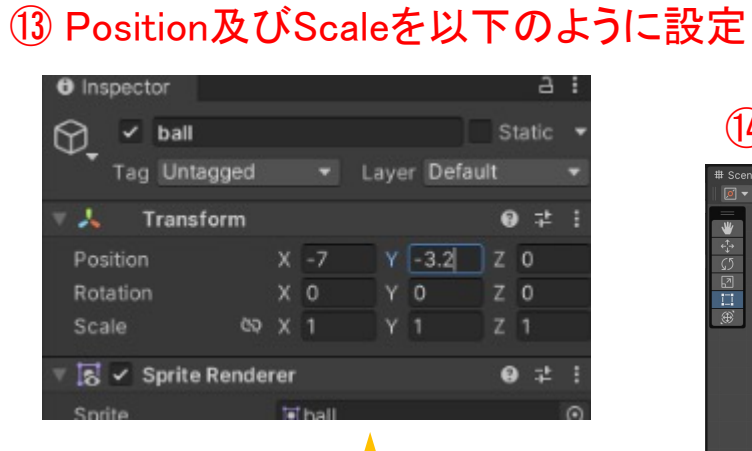

拡大

# Scene Gano Constrained Constrained

### (1)旗をプロジェクトウィンドウからドラッグ &ドロップ

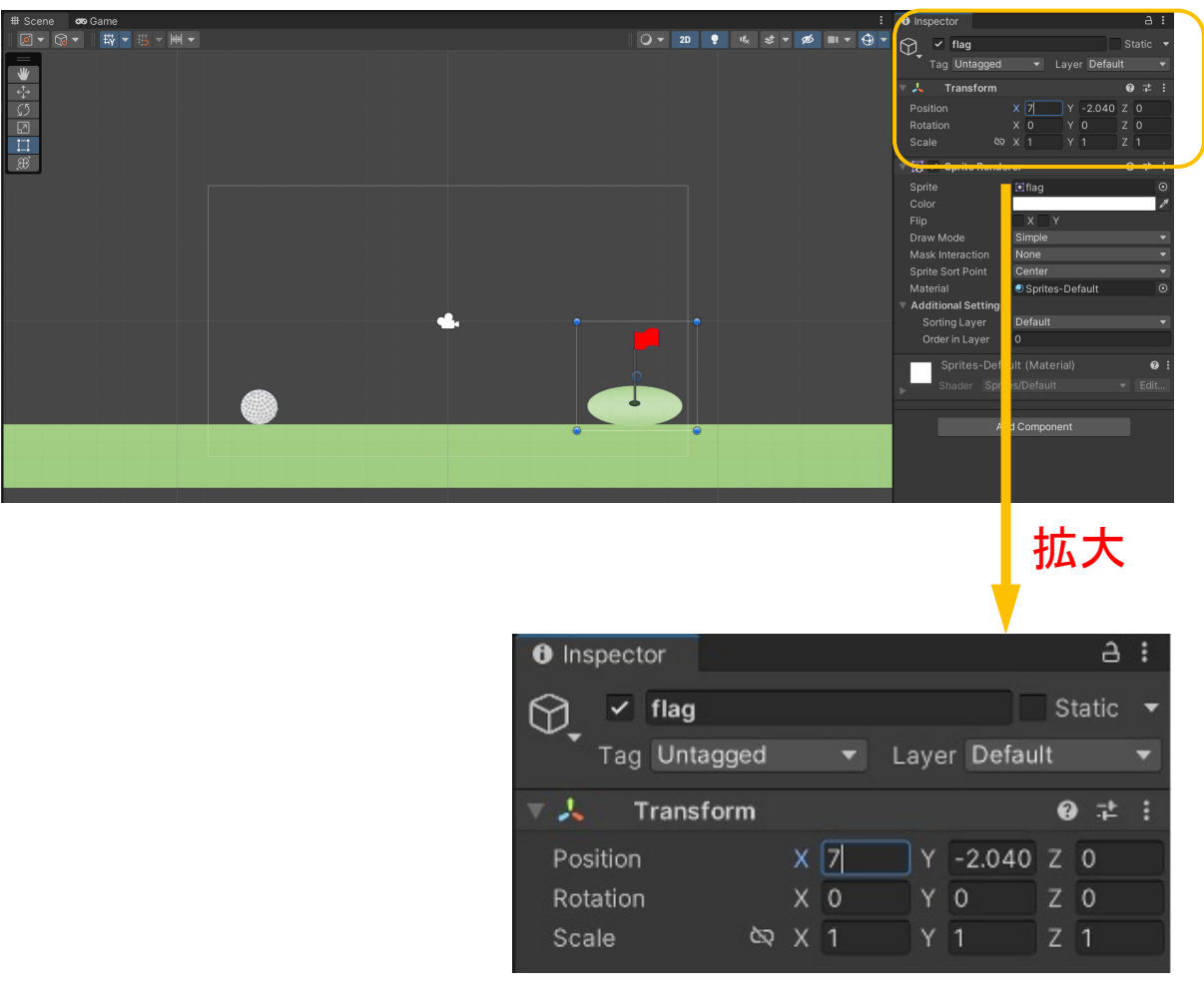

# Game画面の背景色を変える

### (15) Mein Camera→ Backgroudクリック

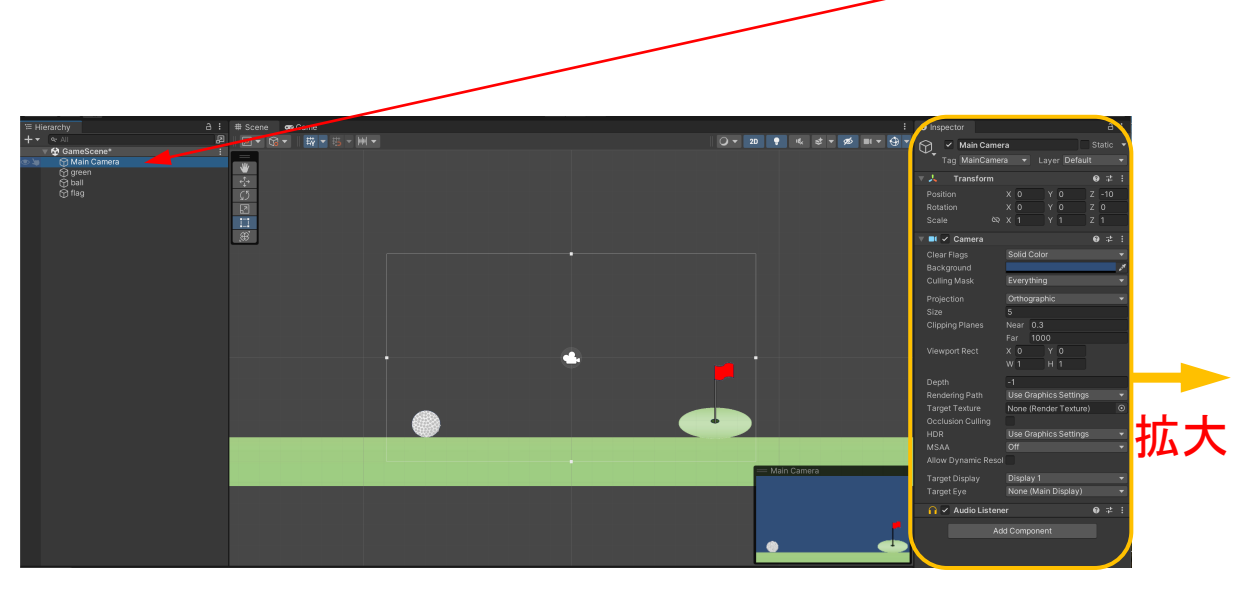

| Inspector           | aa                    | :        |  |  |  |  |  |
|---------------------|-----------------------|----------|--|--|--|--|--|
| Main Came           | Main Camera Static    |          |  |  |  |  |  |
| Tag MainCamer       | a 🔻 Layer Default     | -        |  |  |  |  |  |
| Transform           | 0 ‡                   | :        |  |  |  |  |  |
| Pacition            | x 0 x 0 7 -10         |          |  |  |  |  |  |
| Rotation            |                       |          |  |  |  |  |  |
| Scale &             | x 1 Y 1 Z 1           |          |  |  |  |  |  |
|                     | А<br>О #              | :        |  |  |  |  |  |
|                     |                       |          |  |  |  |  |  |
| Clear Flags         | Solid roloi           |          |  |  |  |  |  |
| Culling Mask        | Evenything            |          |  |  |  |  |  |
| Culling Mask        | Everydning            |          |  |  |  |  |  |
| Projection          | Orthographic          | <b>_</b> |  |  |  |  |  |
| Size                | 5                     |          |  |  |  |  |  |
| Clipping Planes     | Near 0.3              |          |  |  |  |  |  |
|                     | Far 1000              |          |  |  |  |  |  |
| Viewport Rect       |                       |          |  |  |  |  |  |
|                     |                       |          |  |  |  |  |  |
| Depth               |                       |          |  |  |  |  |  |
| Rendering Path      | Use Graphics Settings |          |  |  |  |  |  |
| Target Texture      | None (Render Texture) | ۲        |  |  |  |  |  |
| Occlusion Culling   |                       |          |  |  |  |  |  |
| HDR                 | Use Graphics Settings |          |  |  |  |  |  |
| MSAA                | Off                   |          |  |  |  |  |  |
| Allow Dynamic Resol |                       |          |  |  |  |  |  |
| Target Display      | Display 1             | -        |  |  |  |  |  |
| Target Eye          | None (Main Display)   | •        |  |  |  |  |  |
| 🔒 🗸 Audio Listene   | er ❷‡                 | ÷        |  |  |  |  |  |
| Ad                  | d Component           |          |  |  |  |  |  |
|                     | d Component           |          |  |  |  |  |  |
|                     |                       |          |  |  |  |  |  |
|                     |                       |          |  |  |  |  |  |

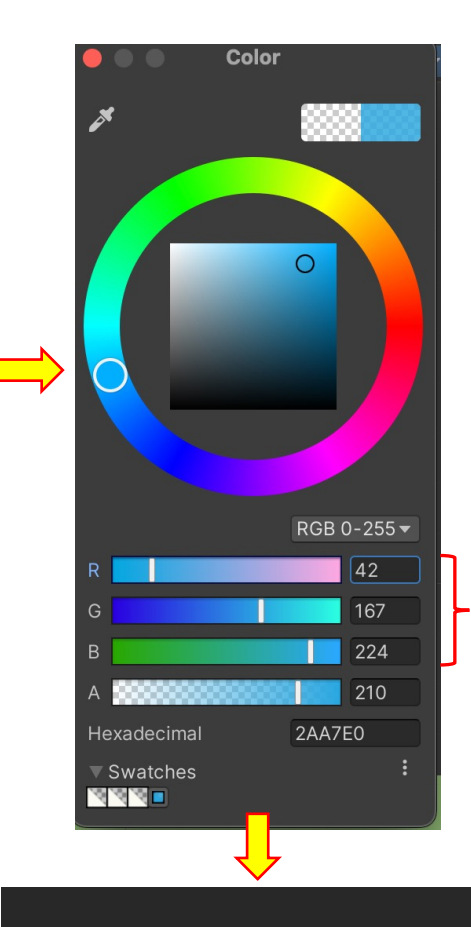

### 値好みの色に調整